# Besoin d'aide?

# Veuillez suivre les étapes ci-dessous pour savoir comment obtenir votre nom d'utilisateur et votre mot de passe, mettre à jour votre profil et vous inscrire.

Le processus ci-dessous est le même pour tous les utilisateurs qui essaient d'ouvrir une session à l'aide de leurs identificateurs d'accès du RéseauRep ou de la LL//G.-W.

De plus, **assurez-vous d'avoir mis à jour votre profil du RéseauRep ou de la LL//G.-W. pour utiliser les fonctionnalités ci-dessous**; vous pouvez utiliser le lien sur la page d'ouverture de session pour le confirmer. Si vous n'avez pas effectué toutes les étapes nécessaires à la création de votre profil, communiquez avec le Bureau des services technologiques à l'adresse <u>7001@canadavie.com</u> ou au 1 800 475-7001.

#### Vous avez oublié votre nom d'utilisateur?

Il s'agit du nom d'utilisateur que vous avez choisi au moment de votre inscription au RéseauRep, ou du nom d'utilisateur de la LL/G.-W. qui vous a été attribué.

- 1. Cliquez sur le lien « Vous avez oublié votre nom d'utilisateur? » sur la page.
- 2. Entrez l'adresse courriel que vous avez utilisée pour vous inscrire, sélectionnez la compagnie (C. V./LL/G.-W.), puis cliquez sur Continuer.
- 3. Vous recevrez un courriel contenant un lien pour obtenir votre nom d'utilisateur (« Get User ID »). Cliquez sur le lien et répondez à votre question de sécurité.
- 4. Vous recevrez un courriel indiquant votre nom d'utilisateur.

#### Vous n'arrivez pas à vous rappeler la réponse à votre question de sécurité?

- Vous recevrez une invitation à communiquer avec le Bureau des services technologiques.
- Lorsque vous pourrez ouvrir une session, mettez à jour **votre profil** pour modifier votre question de sécurité.

### Mot de passe

- Le mot de passe est sensible à la casse.
- Assurez-vous que la touche de verrouillage des majuscules (FixMaj / Caps Lock) n'est pas activée.

#### Vous avez oublié votre mot de passe?

- 1. Cliquez sur le lien « Vous avez oublié votre mot de passe? » sur la page.
- 2. Entrez votre nom d'utilisateur avec le suffixe, par exemple : @llext. Vous recevrez un courriel contenant un lien pour réinitialiser votre mot de passe.
- 3. Cliquez sur le lien et répondez à votre question de sécurité.
- 4. Vous accéderez à une page de modification du mot de passe.

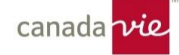

#### Vous réinitialisez votre mot de passe?

Vous devez réinitialiser votre mot de passe pour vos noms d'utilisateur du RéseauRep, de la LL et de la G.-W. tous les 90 jours.

- 1. Pour réinitialiser votre mot de passe, entrez simplement votre nom d'utilisateur et votre mot de passe, puis cliquez sur « Continuer ».
- 2. Entrez votre mot de passe existant comme mot de passe actuel, puis créez un nouveau mot de passe permanent.

#### Règles pour la création d'un nouveau mot de passe :

- Utilisez des lettres majuscules et minuscules et un mélange de lettres et de chiffres.
- Le mot de passe doit compter 8 à 12 caractères.
- Il doit être différent de vos cinq mots de passe précédents.
- Il doit être différent de votre nom d'utilisateur.
- Il ne doit pas contenir votre nom.
- Il ne doit pas contenir d'espaces.

#### Vous n'arrivez pas à vous rappeler la réponse à votre question de sécurité?

- Vous recevrez une invitation à communiquer avec le Bureau des services technologiques.
- Lorsque vous pourrez ouvrir une session dans le RéseauRep, mettez à jour votre profil pour modifier votre question de sécurité.

## Vous avez de la difficulté à vous inscrire (nouvel utilisateur)?

- Vous avez besoin d'un code de distributeur et d'un code d'activation pour vous inscrire au RéseauRep. Si vous ne les avez pas, envoyez un courriel à <u>Distribution\_Methodology@canadalife.com</u>.
- Vous devez cliquer sur le lien **Inscrivez-vous** au bas de la page **avant** de pouvoir ouvrir une session dans le RéseauRep.
- Vous ne pourrez utiliser les fonctions *Vous avez oublié votre nom d'utilisateur?* ou *Vous avez oublié votre mot de passe?* **qu'après** vous être inscrit.